## 【初回の設定手順】

| 画面                                                                                                    | 内容                                                                                                |
|----------------------------------------------------------------------------------------------------|---------------------------------------------------------------------------------------------------|
| またまた金庫         エキレス 歴 私                                                                                                    | WEB-FBのログイン画面から、<br>「電子証明書ログイン」を選択してください。<br>【ご注意】<br>電子証明書の取得を事前に実施してく<br>ださい。                   |
| 次 該 証明の 証明書の 選択 サイト では 実 は 遠知 が 心要です ・                                                                                                    | 電子証明書選択画面にて、<br>電子証明書を選択し<br>「OK」ボタンを選択してください。<br>※証明書の選択前に「OK」ボタンを選択すると<br>エラーになる場合があります。        |
| Wedgest 世ま374       ×         白田田       コンプリが松田キービアウセスすることを計可しますか?         中の税用: CoptioAPI 秘田+       ●         夏       町         町       町可しない         COOダイアログがブラウザの背面に表示される場合         タスクバーの       資格情報が必要です)アイコンをクリックして、ダイアログを最前面に表示してください。         COアイコンをクリック | 〈資格情報が必要です〉ダイアログが表示された場合は、「許可」ボタンを選択してください。 ※ダイアログが表示されず、パスワード入力画面に遷移しない場合は、ブラウザの背面に表示される場合があります。 |

| 画面                                                                                                    | 内容                                                                                                    |
|----------------------------------------------------------------------------------------------------|----------------------------------------------------------------------------------------------------|
| ログインパスワード入力<br>パスワードの入力                                                                                                    | 「ログインパスワード」を入力し、<br>「認証」を選択してください。<br>【メモ】<br>初回ログインの場合は、「各種パスワード<br>の変更」画面に遷移します。                                                                                                    |
| しつグインパスワード変更          ログインパスワード変更         ログインパスワードの入力®         (1991)         (1991)         (1991)         (1991)         (1991)         (1991)         (1991)         (1991)         (1991)         (1991)         (1991)         (1991)         (1991)         (1991)         (1991)         (1991)         (1991)         (1991)         (1991)         (1991)         (1991)         (1991)         (1991)         (1991)         (1991)         (1991)         (1991)         (1991)         (1991)         (1991)         (1991)         (1991)         (1991)         (1991)         (1991)         (1991)         (1991)         (1991)         (1991)         (1991)         (1991)         (1991)         (1991)         (1991)         (1991)         (1991)         (1991) | 「現ログインパスワード」<br>「新ログインパスワード」<br>を入力し、<br>「実行」を選択してください。<br>【メモ】<br>現ログインパスワードには、お申込書に<br>記載の初回ログインパスワードを入力し<br>てください。<br>新ログインパスワードは、今後使用する<br>パスワードを入力してください。<br>※ログインパスワードは、6~12桁の半角英<br>数字を入力してください。<br>※ログインパスワードは、6~12桁の半角英 |

| 画面                                                                                             | 内容                                                                                                    |
|------------------------------------------------------------------------------------------------|----------------------------------------------------------------------------------------------------|
| 【登録確認用パスワード】                                                                                   | 「現登録確認用パスワード」                                                                                                    |
| ※総合振込、給与・賞与振込をお申込みの場合に表示                                                                       | 「新登録確認用パスワード」                                                                                                    |
|                                                                                                | を入力し、                                                                                                    |
|                                                                                                | 「実行」を選択してください。                                                                                                    |
| 支援が保護のパスワード     (大学)       株型研算用ポパスワード     (大学)       株型研算用ポパスワード     (大学)       (公学)     (公学) | 【メモ】<br>現登録確認用パスワードには、お申込<br>書に記載の初回登録確認用パスワード<br>を入力してください。<br>新登録確認用パスワードは、今後使用<br>するパスワードを入力してください。<br>※登録確認用パスワードは、6桁の半角数字<br>を入力してください。 |
| 【承認用パスワード】                                                                                     | 「現承認用パスワード」                                                                                                    |
| ※総合振込、給与・賞与振込をお申込みの場合に表示                                                                       | 「新承認用パスワード」                                                                                                    |
| 152 - 12次年                                                                                     | を入力し、                                                                                                    |
| ハスワード変更 ▲ 一家原用バスワードの入力 ●                                                                       | 「実行」を選択してください。                                                                                                    |
| жажалихо-н     тиро со со со со со со со со со со со со со                                     | 【メモ】<br>現承認用パスワードには、お申込書に<br>記載の初回承認用パスワードを入力し<br>てください。<br>新承認用パスワードは、今後使用する<br>パスワードを入力してください。<br>※承認用パスワードは、10桁の半角数字を入<br>力してください。        |

| 画面                                                                             | 内容                    |
|--------------------------------------------------------------------------------|-----------------------|
| 【都度振込送信確認用パスワード】                                                               | 「現都度振込送信確認用パスワード」     |
| ※都度振込をお申込みの場合に表示                                                               | 「新都度振込送信確認用パスワード」     |
| バスワード変更                                                                        | を入力し、                 |
| 都度振込送信確認用バスワードの入力®                                                             | 「実行」を選択してください。        |
| 用夢主要以近傍柳正用パスワード                                                                |                       |
| (10.5.1)                                                                       | [XE]                  |
| 新参加市協会部総定化パスウード (10<br>(10スマン)                                                 | 現都度振込送信確認用パスワードに      |
|                                                                                | は、お申込書に記載の初回都度振込      |
| <b>Atr</b>                                                                     | 送信確認用パスワードを入力してくださ    |
|                                                                                | い。                    |
|                                                                                | 新都度振込送信確認用パスワードは、     |
|                                                                                | 今後使用するパスワードを入力してくだ    |
|                                                                                | さい。                   |
|                                                                                | ※都度振込送信確認用パスワードは、10桁の |
|                                                                                | 半角数字を入力してください。        |
|                                                                                |                       |
|                                                                                | 企業を選択し、「利用開始番号を発行     |
|                                                                                | する」ボタンを選択してください。      |
| 19/10/05/01 57013                                                              |                       |
| ① 利用期間目の通知力を完成、補育する考力は主要を選択し、「預点」ボタンを押してください。                                  |                       |
|                                                                                |                       |
| BUR DODDODS BUR BUL                                                            |                       |
| <ul> <li>         ・水水水準         ・パルトボル         ・         ・         ・</li></ul> |                       |
| 税会 → 利用間応用号を発行する →                                                             |                       |
|                                                                                |                       |
|                                                                                |                       |
|                                                                                |                       |
|                                                                                |                       |
| L                                                                              |                       |

| 画面 | 内容                                                                                                |
|----|---------------------------------------------------------------------------------------------------|
|    | 利用開始番号の通知先メールアドレス<br>を確認のうえ、「送信」を選択してください。<br>【メモ】<br>表示以外のメールアドレスに変更する場<br>合は「変更」ボタンから変更してください。  |
|    | 発行完了メッセージを確認し、<br>「ログイン」を選択してください。<br>【メモ】<br>ご登録いただいたメールアドレス宛に当<br>金庫からのメール(利用開始番号の通<br>知)が届きます。 |

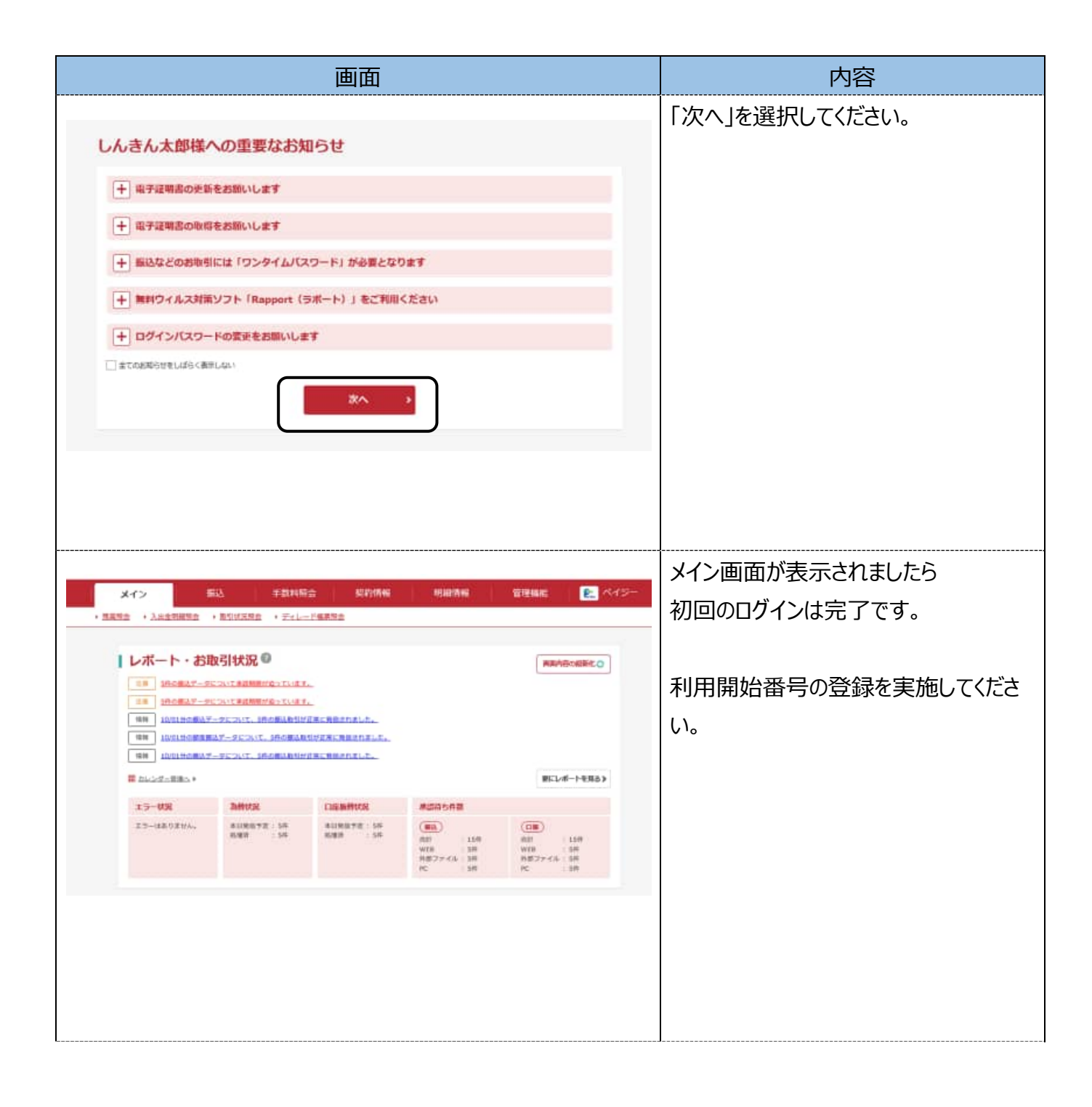